| Step1<br>登入 |                  |                        |             |        |              |          |      |  |
|-------------|------------------|------------------------|-------------|--------|--------------|----------|------|--|
|             |                  |                        |             | 台北了校務行 | 市高職<br>- 政系統 |          |      |  |
|             | 松山家商<br>帳號<br>宓碼 | 學號<br>!Qaz             | 身分證後4碼      | ~      |              | 親子綁定及校園緣 | 敫費專區 |  |
|             | 您的IP:210.6       | <b>12</b><br>60.212.21 | 驗證碼<br>登入   |        |              |          |      |  |
|             |                  | 臺北市<br>救育人員單一身份縣       | <b>改</b> 言辞 |        |              |          |      |  |

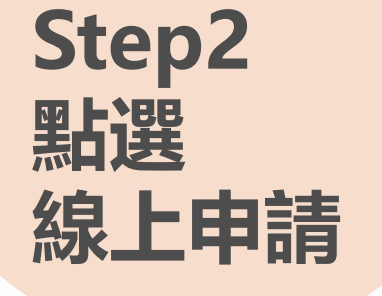

| 校務行政署    | 系統 | ■ 松                                                                                                    | 山家商                                                            |        |       |              |            |         |    | 更改密碼 |
|----------|----|----------------------------------------------------------------------------------------------------|----------------------------------------------------------------|--------|-------|--------------|------------|---------|----|------|
| 主頁面      |    |                                                                                                    |                                                                |        |       |              |            |         |    |      |
| ■ 個人紀錄   |    | <<                                                                                                    | >>                                                             | □ 系統公告 |       |              |            |         |    |      |
| ■ 選課系統   |    | 2021年9月<br>日 一 二 三                                                                                                    | 四五六                                                            |        | 公告單位  | 公告日期         |            | 公告主題    |    |      |
| ■ 社團選課   |    | 1<br>5 6 7 8<br>12 13 14 15                                                                                                  | 2 3 4<br>9 10 11                                               |        | 系統公告  | 2021/07/02 ~ | 2030/12/31 | 手冊 - 學生 | 上端 |      |
| ■ 線上申請   |    | 12     13     14     13       19     20     21     22       26     27     28     29                                          | 23 24 25<br>30                                                 |        |       |              |            |         |    |      |
| ■ 重補修系統  |    | 2021年10月                                                                                                    |                                                                |        |       |              |            |         |    |      |
| ▶ 基本資料填答 |    |                                                                                                    | 四五六 <br>12                                                     |        |       |              |            |         |    |      |
| ▶ 課程介紹   |    | 10     11     12     13       17     18     19     20                                                                        | 14     15     16       21     22     23                        |        |       |              |            |         |    |      |
| ▶ 圖書查詢   |    | 24 25 26 27<br>31                                                                                                    | 28 29 30                                                       | ▲      | <br>百 |              |            |         |    | 上百 1 |
| ▶ 收訖明細確認 |    | 2021年11月                                                                                                    |                                                                |        | ~     |              |            |         |    |      |
| ▶ 線上點名   |    | H =<br>1 2 3                                                                                                    | 四五六<br>456                                                     | □ 重要行程 |       |              |            |         |    |      |
| 校務行政系統   |    | 7         8         9         10           14         15         16         17           21         22         23         24 | 11     12     13       18     19     20       25     26     27 | 日期     | 單位    |              | 標題         |         | 地點 | 備註   |
|          |    | 28 29 30                                                                                                    |                                                                |        |       |              | 表中數據為      | 空       |    |      |
|          |    |                                                                                                    |                                                                |        |       |              |            |         |    |      |

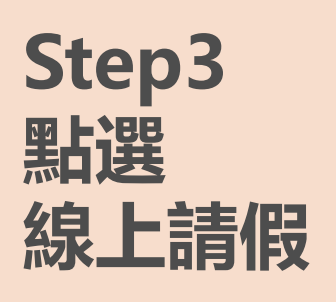

| 校務行政系統   | =             | 松山家商                  |                           |         |  |
|----------|---------------|-----------------------|---------------------------|---------|--|
| 線上申請     |               |                       |                           |         |  |
| ▶ 線上請假   |               |                       |                           |         |  |
| ▶ 補考申請   |               |                       |                           |         |  |
| ▶ 服務學習   |               |                       |                           |         |  |
| ▶ 學生輔導系統 |               |                       |                           |         |  |
| 骨 校務行政系統 |               |                       |                           |         |  |
|          |               |                       |                           |         |  |
|          |               |                       |                           |         |  |
|          |               |                       |                           |         |  |
|          |               |                       |                           |         |  |
|          |               |                       |                           |         |  |
|          |               |                       |                           |         |  |
|          |               |                       |                           |         |  |
|          |               |                       |                           |         |  |
|          |               |                       |                           |         |  |
|          | Copyright © 2 | 2017 虹橋資訊 . 服務電話:04-2 | 2481-6807, All rights res | served. |  |

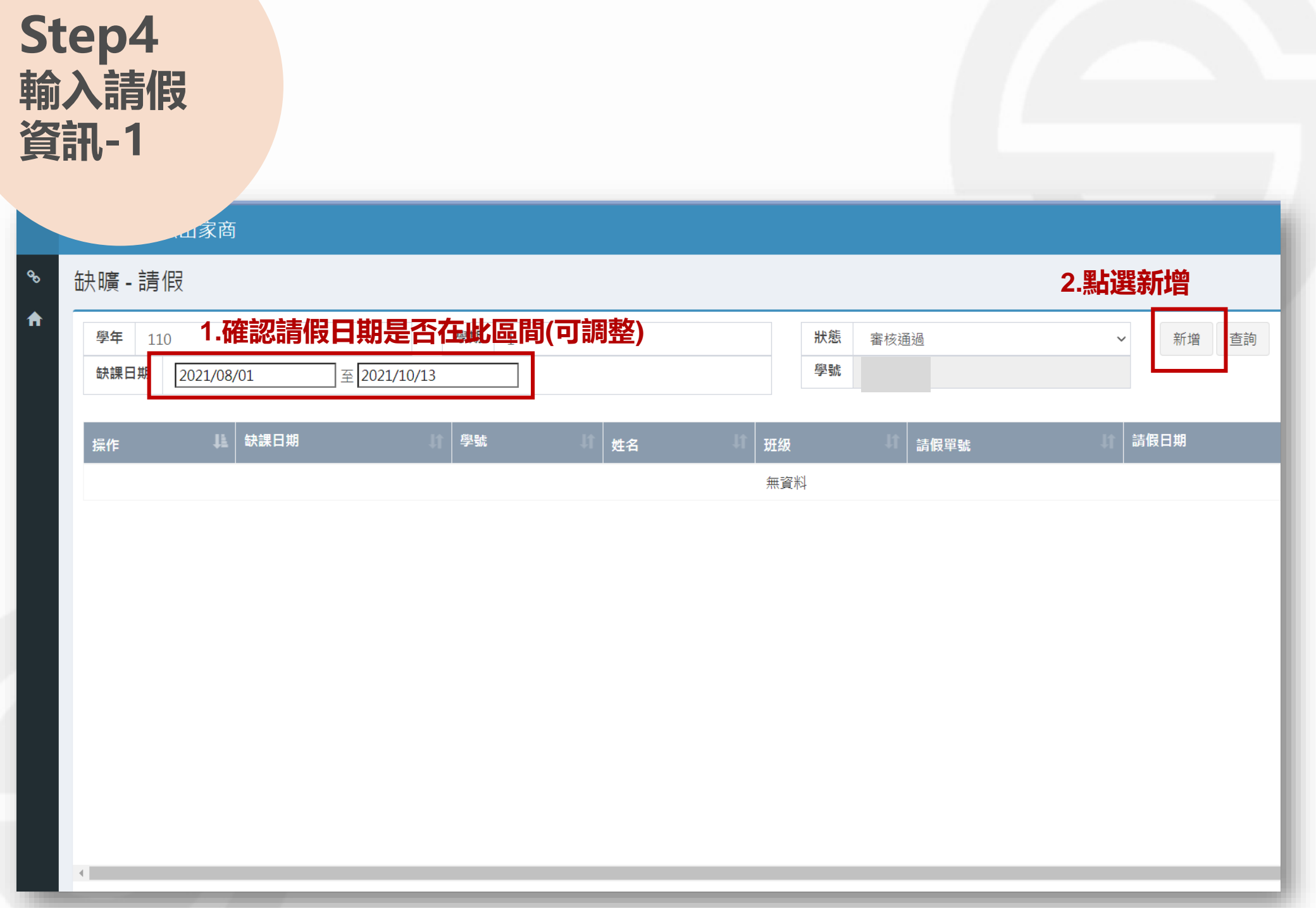

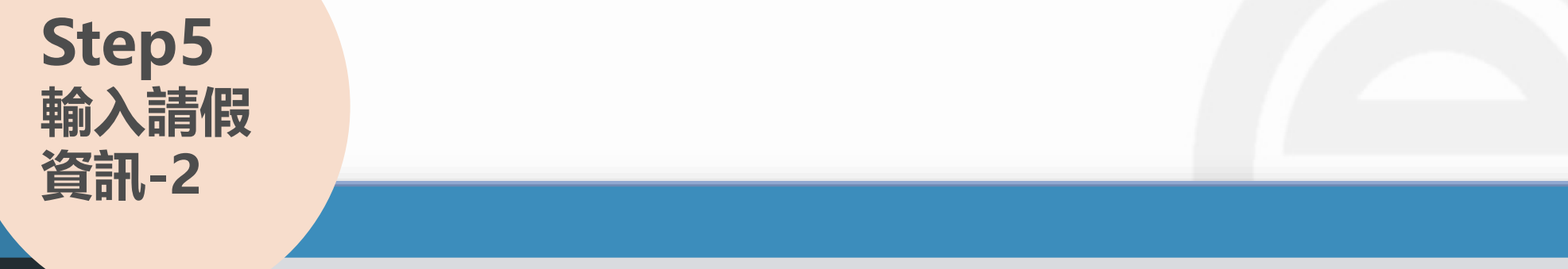

### 

| 學年 110 | 請假單    |            |                 |         |         |          |      |    |         |           |           |
|--------|--------|------------|-----------------|---------|---------|----------|------|----|---------|-----------|-----------|
| 缺課日期   |        |            |                 |         |         |          |      |    | 5.按儲存   |           |           |
|        | 學號     |            | 姓名              |         |         | 請假單號     |      |    | 儲存      | 取消        |           |
| 操作     | 班級     |            | 座號              |         |         | 請假類別     | 病假   | 2. | 選擇假別    | J         |           |
|        | 請假日期   | 2021/10/04 | ~ 2021          | /10/06  |         | 請假原因     | 腳受傷  | 3. | 輸入請假    | 原因        |           |
|        |        | 1.調整詞      | 青假日期            |         |         |          |      |    |         |           |           |
|        | F7 ##0 | E9 ++0     | <b>初会 体1 </b> 称 | 44 D 44 | 64 D 65 | 55 A 155 | F 44 |    | 65 C 85 | 645 -7 MA | 645 O 845 |

| 日期                    | 星期     | 朝會 | 第1節 | 第2節 | 第3節 | 第4節      | 午休 | 第5節 | 第6節 | 第7節 | 第8節 |   |
|-----------------------|--------|----|-----|-----|-----|----------|----|-----|-----|-----|-----|---|
| 2021/10/04            | _      |    | √   | 1   |     |          |    |     |     |     | ,   |   |
| 2021/10/05            | _      |    |     |     | 1   | <b>v</b> |    |     |     |     |     |   |
| 2021/10/06<br>從1到3/共3 | 三<br>筆 |    |     |     |     |          | 1  | V   |     |     | •   | r |

4.點選請假節次

# Step6 點選 送出.列印

家商

| <sub>山八 地质</sub> - 請假 |              |            |    |    |    |       |           |                                        | ● 番  |
|-----------------------|--------------|------------|----|----|----|-------|-----------|----------------------------------------|------|
| ● 學年 110              | 學期           | 1          |    |    | 狀態 | 新建立   |           | ➤ 新增 查詢                                |      |
| 缺課日期 2021/08/01       | 至 2021/10/13 |            |    |    | 學號 | 80315 |           |                                        |      |
|                       |              | - Mante    |    |    |    |       |           | *= /0                                  | ubet |
| 操作                    |              | 学 <b>弧</b> | 姓名 | +1 | 斑級 | +I    | 請假單號      | →□□□□□□□□□□□□□□□□□□□□□□□□□□□□□□□□□□□□□ | 広告   |
|                       | 2021/10/04   |            |    |    |    |       | 110105006 | 2021/10/06                             | 新建立  |
| Ø 🛍 🔺                 | 2021/10/05   |            |    |    |    |       | 110105006 | 2021/10/06                             | 新建立  |
| <b>1 1</b>            | 2021/10/06   |            |    |    |    |       | 110105006 | 2021/10/06                             | 新建立  |
| 從1到3/共3筆              |              |            |    |    |    |       |           |                                        |      |
|                       |              | _          |    | -  |    |       |           |                                        | _    |
| ■ 松山家商                |              |            |    |    |    |       |           |                                        | é    |
| ∾ 缺曠 - 請假             |              |            |    |    |    |       |           |                                        | 🔒 首頁 |
| ♠ 學年 110              | 學期           | 1          |    |    | 狀態 | 審核中   | ~         | ✔ 新增 查詢                                |      |
| 缺課日期 2021/08/01       | 至 2021/10/13 |            |    |    | 學號 | 80315 |           |                                        |      |
|                       |              |            |    |    |    |       |           |                                        |      |
| 操作                    | 學號           | 11 姓       | 名  | 斑級 |    | 請假    | 單號        | 請假日期                                   | 計 狀態 |
| □ 列印假單/10             | /04          |            |    |    |    | 1101  | 105006    | 2021/10/06                             | 審核中  |
| <b>a</b> 2021/10      | /05          |            |    |    |    | 1101  | 105006    | 2021/10/06                             | 審核中  |
| 2021/10               | /06          |            |    |    |    | 1101  | 105006    | 2021/10/06                             | 審核中  |
| 從1到3/共3筆              |              |            |    |    |    |       |           |                                        |      |

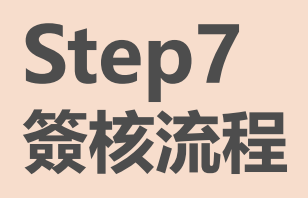

## 1.完成家長、導師、輔導教官簽章。

### 2.檢附證明:

(1)請假1日:家長證明。(2)請假2日:就醫證明。Ex:看診收據(3)請假3日以上:醫院診斷證明。

3.返校後五日内完成簽核,交至學務處假單箱子。

※以上以病假為例。

### 臺北市立松山高級商業家事職業學校 學生請假單

#### ※事假須提前3日申請/病假到校後3日内完成請假,違者記警告一次,超過7日不予准假

※病假1日檢附家長證明,1日以上至2日附就醫收據,超過2日檢附醫師診斷證明

印表日期:110/10/06

編號 110105006

班級:

| 日期        | 星期 | 節次  | 假別 | 備註 |
|-----------|----|-----|----|----|
| 110/10/04 | -  | 1,2 | 病假 |    |
| 110/10/05 | -  | 3,4 | 病假 |    |
| 110/10/06 | Ξ  | 午,5 | 病假 |    |
|           |    |     |    |    |
|           |    |     |    |    |
|           |    |     |    |    |
|           |    |     |    |    |
|           |    |     |    |    |
|           |    |     |    |    |
|           |    |     |    |    |
|           |    |     |    |    |

| 累計詞 | 累計請假統計表 |    |    |     |    |  |  |  |  |
|-----|---------|----|----|-----|----|--|--|--|--|
| 事假  | 病假      | 公勤 | 喪假 | 生理假 | 公假 |  |  |  |  |
| 0節  | 7節      | 0節 | 0節 | 0節  | 1節 |  |  |  |  |

| 家長 | 輔導<br>教官               | □<br>逾請<br>期打 | 學務 | 主任 |  |
|----|------------------------|---------------|----|----|--|
| 導師 | 生 <mark>輔</mark><br>組長 | 讀∨<br>假       | 校  | 長  |  |

| 日期        | 節次  | 假別 |
|-----------|-----|----|
| 110/10/04 | 1,2 | 病傷 |
| 110/10/05 | 3,4 | 病傷 |
| 110/10/06 | 午,5 | 病傷 |
|           |     |    |
|           |     |    |
|           |     |    |
|           |     |    |
|           |     |    |
|           |     |    |
|           |     |    |
|           |     |    |

條

| 班級:        | 幹事 | 備註 |
|------------|----|----|
| 姓名:<br>學號: |    |    |
|            |    |    |
|            |    |    |
|            |    |    |
|            |    |    |